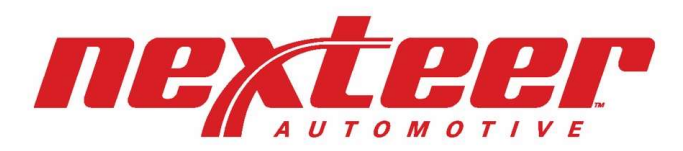

a leader in intuitive motion control

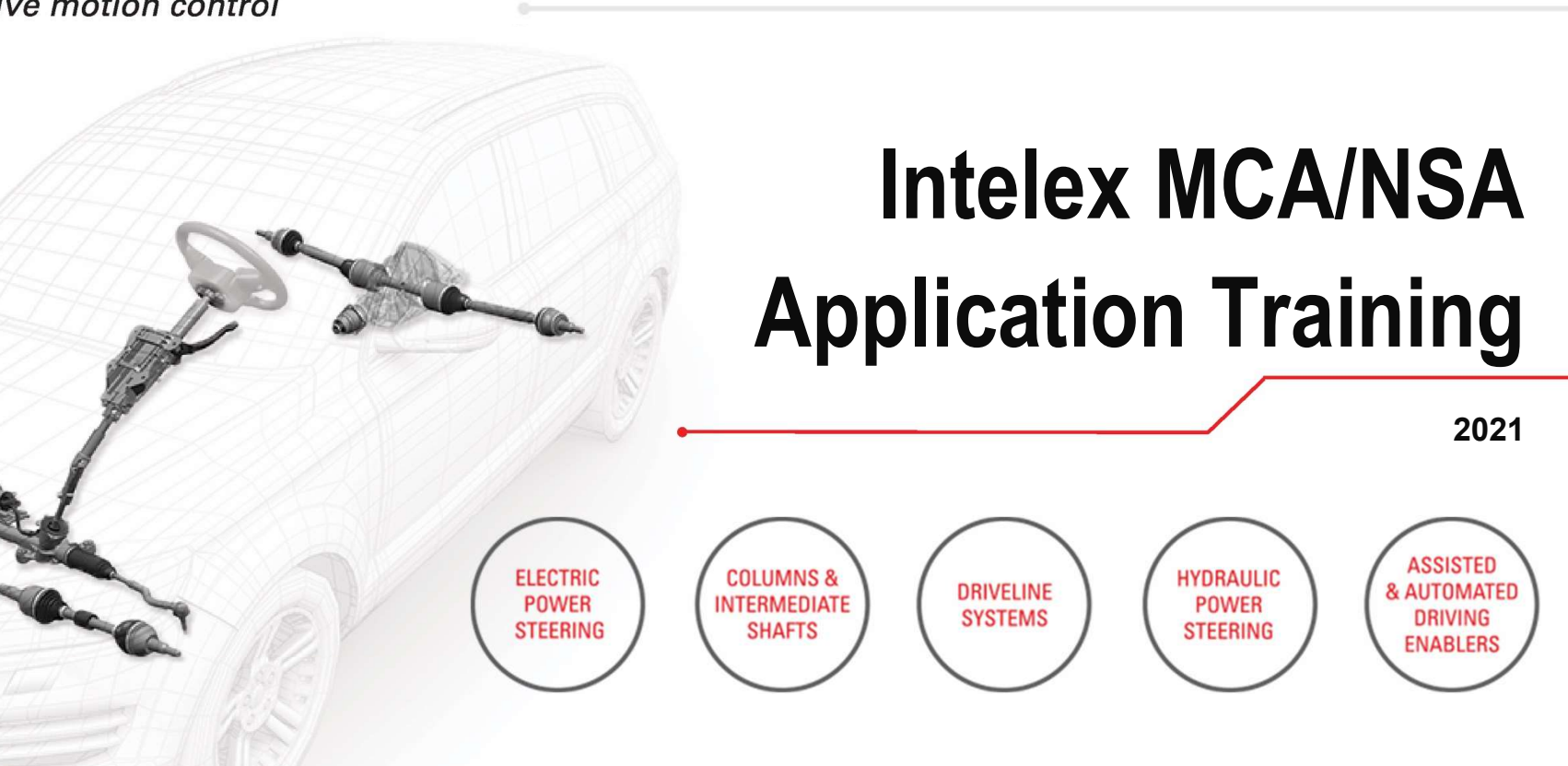

Copyright 2021, Nexteer Automotive Corporation. All rights reserved.

# **Background Info**

- The URL to access Intelex: https://clients.intelex.com/login/nexteer
- If you need access into Intelex, or if you have any questions, please contact Lisa Thompson or a system administrator at <u>gsm.systems@Nexteer.com</u>.

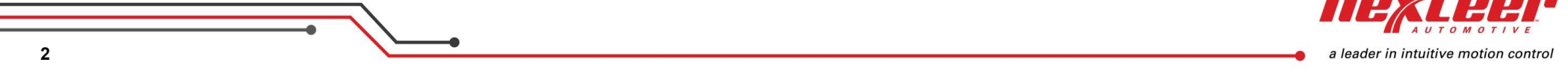

**NEXCEPT** MY TASKS DASHBOARDS REPORTS SUPPLIER PROFILE SOURCING GSM PROCEDURE MATRIX HOME NEXTEER V Dashboard My Tasks My Staff's Tasks C Refresh Dashboard O Printable View Data From: 6/11/2021 8:14 AM Scorecard Problem Cases (monthly) - YoY Scorecard date # 6Mo. AVG 200 2021 - May 65 180 2021 - April 66 2021 - March 66 160 153 2021 - February 67 140 2021 - January 68 120 2020 - December 68 2020 - November 68 100 96 2020 - October 68 80 2020 - September 68 60 2020 - August 68 2020 - July 67 40 2020 - June 67 20 0 - 2020 - 2021 Last 25 open Problem Cases Primary Non-conformance - YoY PC# Issue Date # Туре Current Stage 50 150 200 250 300 350 400 30274 6/11/2021 Part Quality Initial Response

Click on "My Tasks Summary" (red application dropdown).

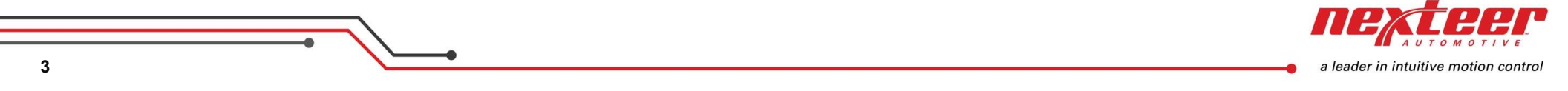

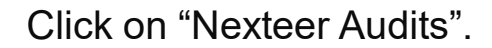

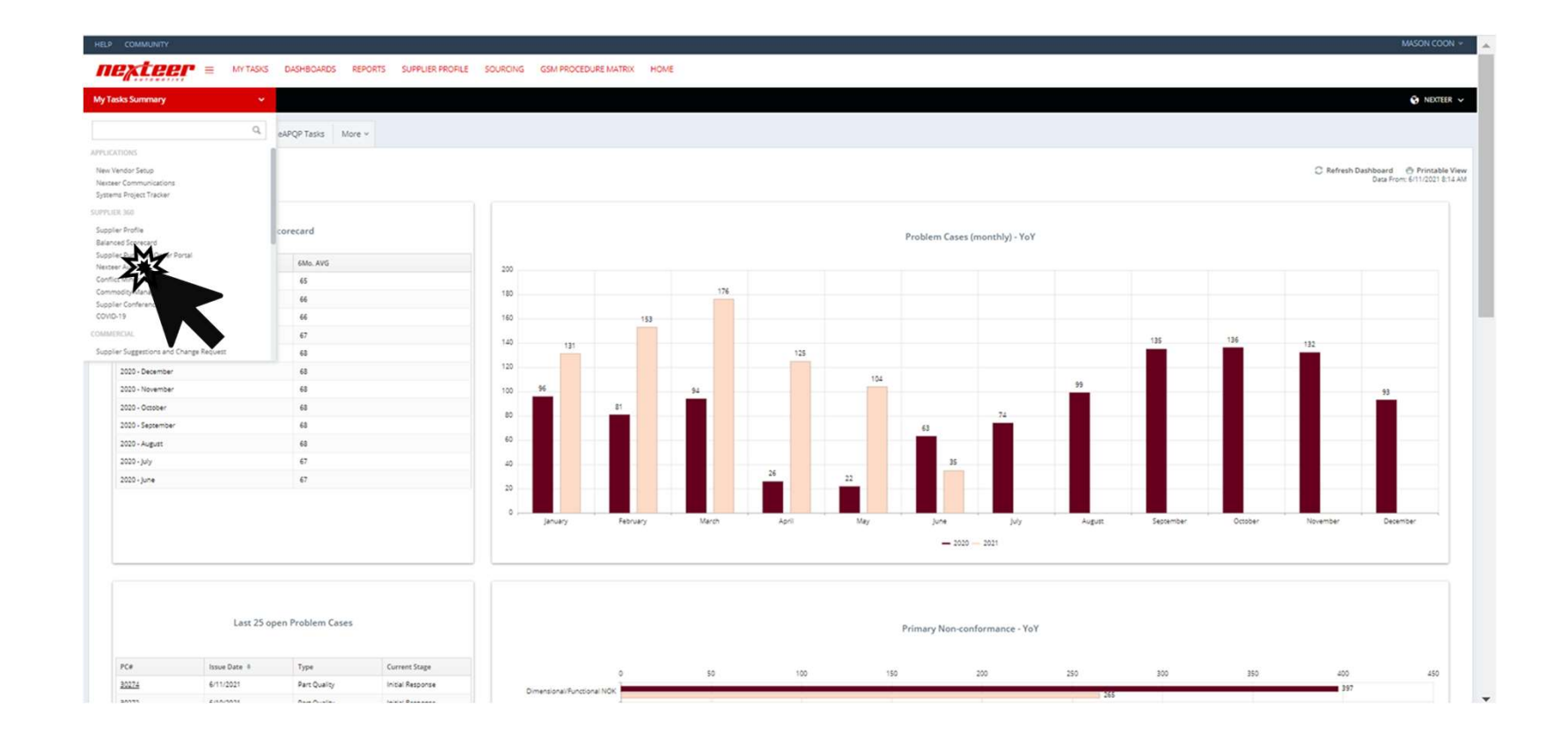

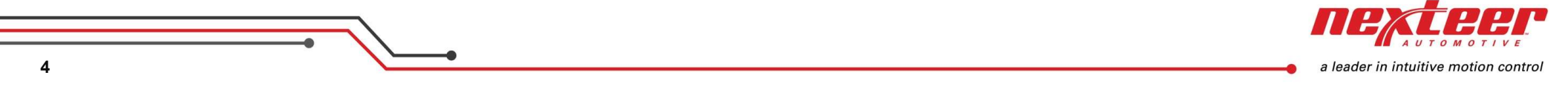

## Click on "NSA Audits" Tab.

| HELP COMMUNITY          |                          |            |         |                  |                 |                  |          | MASO | COON ~    |
|-------------------------|--------------------------|------------|---------|------------------|-----------------|------------------|----------|------|-----------|
| nextee                  |                          | DASHBOARDS | REPORTS | SUPPLIER PROFILE | SOURCING        |                  |          |      |           |
| Nexteer Audits          | ×                        |            |         |                  |                 |                  |          | Ŷ,   | NEXTEER 🗸 |
| Sustainability Audit    | Sustainability Dashboard | NSA AU     |         |                  |                 |                  |          |      |           |
| Home > Sustainability A | udit                     |            |         |                  |                 | Custom Inventory | <i>.</i> | 10   | 00        |
| i≣ List All 🔍 Adv       | anced Search Data Import | 30 Actions | •       |                  |                 |                  |          |      |           |
| Audit Record Nu         | mber Name                |            |         | Audit            | Completion Date | Reviewer         | SDE/SQE  |      | Buyer     |
|                         |                          |            |         |                  |                 |                  | I. [     |      |           |
| 🗆 🖋 SUST-00007          |                          |            |         |                  |                 |                  |          |      |           |
| SUST-00008              |                          |            |         |                  |                 |                  |          |      |           |
| 🗆 🥒 SUST-00009          |                          |            |         |                  |                 |                  |          |      |           |
| 🗆 🖋 SUST-00010          |                          |            |         |                  |                 |                  |          |      |           |
| 🗆 🖋 SUST-00011          |                          |            |         |                  |                 |                  |          |      |           |
| 🗆 🖋 SUST-00012          |                          |            |         |                  |                 |                  |          |      |           |
| CI 2 CIICT.00012        |                          |            |         |                  |                 |                  |          |      |           |

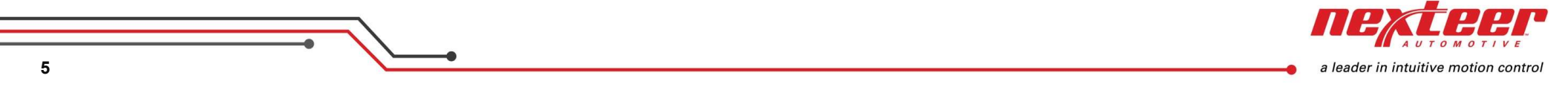

Click on the blue "Record Number" to open a supplier audit.

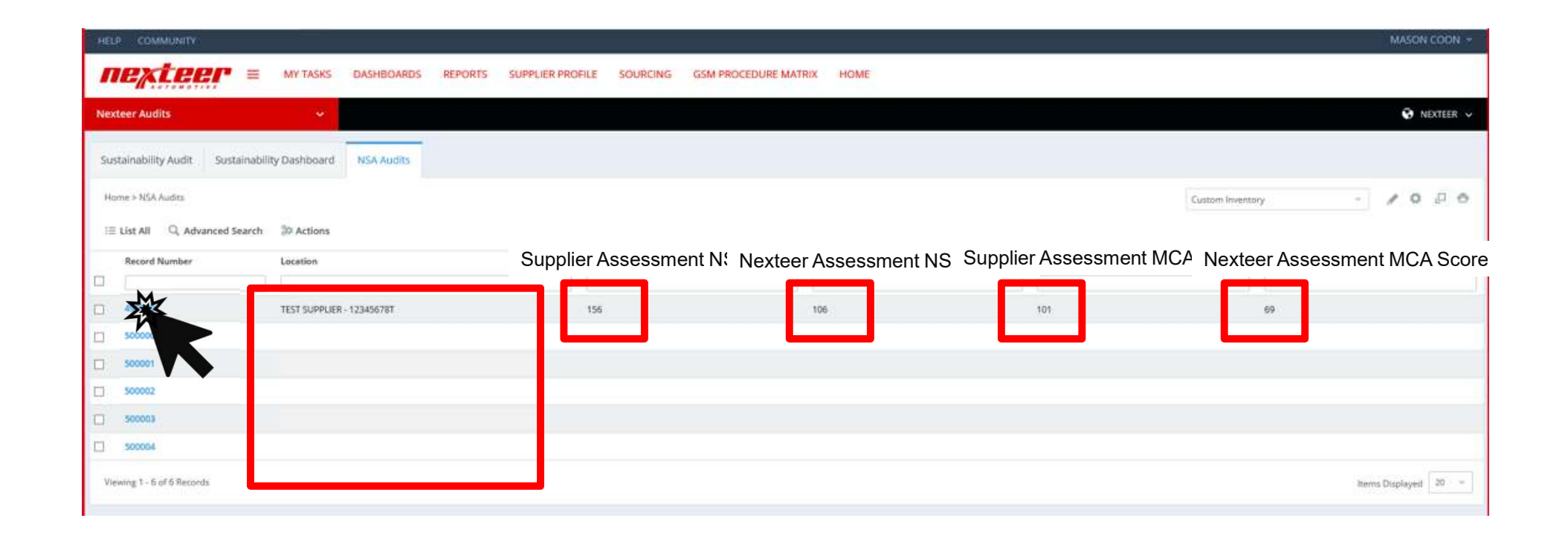

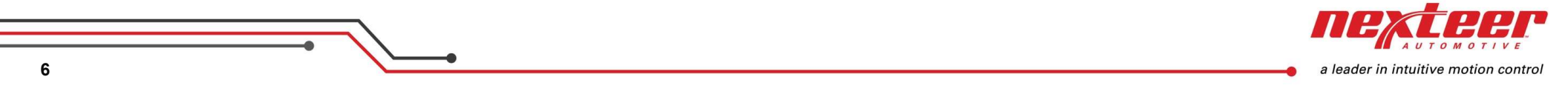

## Details of the selected audit are shown. Scroll Down.

| tainability Audit Sustainability Dashboard | NSA Audits                                                                                                |                              |
|--------------------------------------------|----------------------------------------------------------------------------------------------------|------------------------------|
| me > NSA Audits > 499999                   |                                                                                                    |                              |
| gin Assessment Update Quality Score Exit   |                                                                                                    | ¢ _ 6                        |
| 99999                                      | Workflow Stage: Supplier Assessment Workflow Status: Assessment in Process                                | Person Responsible: TEST TES |
| Instructions: To begin answeri             | ng Audit, please click on "Begin Assessment" above. Once complete, please click on "Assessment Complete". |                              |
|                                            |                                                                                                    |                              |
| Audit Details                              |                                                                                                    | ~                            |
| Record Number                              | 499999                                                                                                    |                              |
| Location                                   | TEST SUPPLIER - 12345678T                                                                                 | Scroll                       |
| ∧ Scores                                   |                                                                                                    | Down                         |
|                                            |                                                                                                    | Down                         |
| Supplier Total Assessment Scores:          | 0 Nexteer Total Assessment Scores:                                                                        |                              |
| Quality Score                              |                                                                                                    |                              |
| NSA Total Score                            |                                                                                                    |                              |
| Process specific rotal score               |                                                                                                    |                              |
|                                            |                                                                                                    |                              |

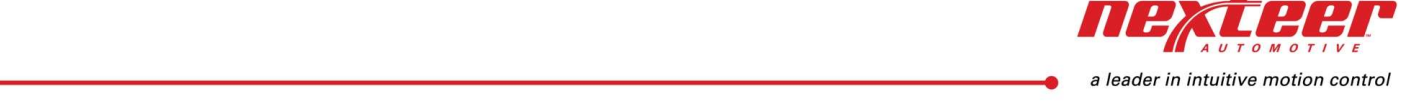

#### Each element name is shown along with scores for that element. Click on a blue "Element Name".

| Key Element Name              | Supplier Assessme | nt Scor Nexteer Assessme | nt Score Red Items | Yellow Items | Green Items |
|-------------------------------|-------------------|--------------------------|--------------------|--------------|-------------|
| Fast Res                      | 75                | 75                       | 0                  | 2            | 0           |
| Control of No Corming Product |                   |                          |                    |              |             |
| Verification & Error Proof    | 62                | 50                       | 1                  | 0            | 0           |
| Standardized Work             |                   |                          |                    |              |             |
| Maintenance                   |                   |                          |                    |              |             |
| Training                      |                   |                          |                    |              |             |
| Layered Process Audit         |                   |                          |                    |              |             |
| Risk Reduction                | 75                |                          |                    |              |             |
| Supply Chain Management       |                   |                          |                    |              |             |
| Managing Change               |                   |                          |                    |              |             |
| Contamination Control         |                   |                          |                    |              |             |

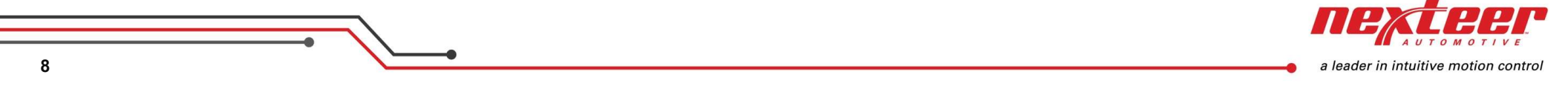

#### Element questions are shown. Click on a blue "Element Question" to see notes.

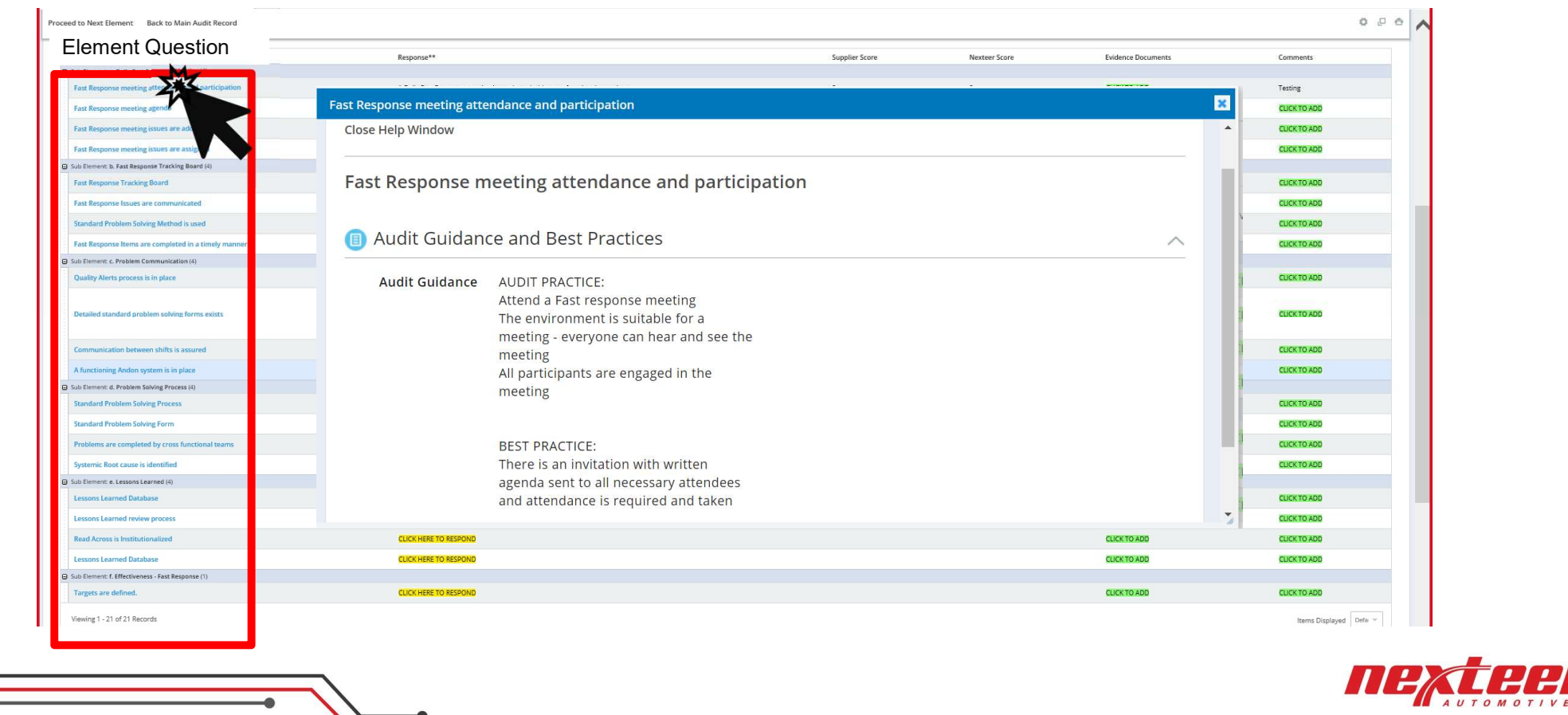

a leader in intuitive motion control

Responses can be answered by clicking to respond in the response column.

| Element Question - Click question for guidance       |                                                                              | Supplier Score | Nexteer Score | Evidence Documents | Comments               |
|------------------------------------------------------|------------------------------------------------------------------------------|----------------|---------------|--------------------|------------------------|
| Sub Element: a. Daily Fast Response Meeting (4)      |                                                                              |                |               |                    |                        |
| Fast Response meeting attendance and participation   | A Daily Fast Response meeting is conducted with cross unctional attendees.   | 3              | 3             | CLICK TO ADD       | Testing                |
| Fast Response meeting agenda                         | The Daily Fast Response meeting is led by manufacture g with a clear agenda. | 3              | 3             | CLICK TO ADD       | CLICK TO ADD           |
| Fast Response meeting issues are addressed           | CUCK HERE TO RES                                                             |                |               | CLICK TO ADD       | CLICK TO ADD           |
| Fast Response meeting issues are assigned            | CLICK HERE TO RESPOND                                                        |                |               | CLICK TO ADD       | CLICK TO ADD           |
| Sub Element: b. Fast Response Tracking Board (4)     |                                                                              |                |               |                    |                        |
| Fast Response Tracking Board                         | CLICK HERE TO RESPOND                                                        |                |               | CLICK TO ADD       | CLICK TO ADD           |
| Fast Response Issues are communicated                | CLICK HERE TO RESPOND                                                        |                |               | CLICK TO ADD       | CLICK TO ADD           |
| Standard Problem Solving Method is used              | CLICK HERE TO RESPOND                                                        |                |               | CLICK TO ADD       | CLICK TO ADD           |
| Fast Response Items are completed in a timely manner | CLICK HERE TO RESPOND                                                        |                |               | CLICK TO ADD       | CLICK TO ADD           |
| Sub Element: c. Problem Communication (4)            |                                                                              |                |               |                    |                        |
| Quality Alerts process is in place                   | CLICK HERE TO RESPOND                                                        |                |               | CLICK TO ADD       | CUCK TO ADD            |
|                                                      |                                                                              |                |               |                    |                        |
| Detailed standard problem solving forms exists       |                                                                              |                |               | CLICK TO ADD       | CLICK TO ADD           |
| Communication between shifts is assured              | CLICK HERE TO RESPOND                                                        |                |               | CLICK TO ADD       | CLICK TO ADD           |
| A functioning Andon system is in place               | CLICK HERE TO RESPOND                                                        |                |               | CLICK TO ADD       | CLICK TO ADD           |
| Sub Element: d. Problem Solving Process (4)          |                                                                              |                |               |                    |                        |
| Standard Problem Solving Process                     | CLICK HERE TO RESPOND                                                        |                |               | CLICK TO ADD       | CLICK TO ADD           |
| Standard Problem Solving Form                        | CLICK HERE TO RESPOND                                                        |                |               | CLICK TO ADD       | CLICK TO ADD           |
| Problems are completed by cross functional teams     | CLICK HERE TO RESPOND                                                        |                |               | CLICK TO ADD       | CLICK TO ADD           |
| Systemic Root cause is identified                    | CLICK HERE TO RESPOND                                                        |                |               | CLICK TO ADD       | CLICK TO ADD           |
| Sub Element: e. Lessons Learned (4)                  |                                                                              |                |               |                    |                        |
| Lessons Learned Database                             | CLICK HERE TO RESPOND                                                        |                |               | CLICK TO ADD       | CLICK TO ADD           |
| Lessons Learned review process                       | CLICK HERE TO RESPOND                                                        |                |               | CLICK TO ADD       | CUCK TO ADD            |
| Read Across is Institutionalized                     | CLICK HERE TO RESPOND                                                        |                |               | CLICK TO ADD       | CLICK TO ADD           |
| Lessons Learned Database                             | CLICK HERE TO RESPOND                                                        |                |               | CLICK TO ADD       | CLICK TO ADD           |
| Sub Element: f. Effectiveness - Fast Response (1)    |                                                                              |                |               |                    |                        |
| Targets are defined.                                 | CLICK HERE TO RESPOND                                                        |                |               | CLICK TO ADD       | CUCK TO ADD            |
| Viewing 1 - 21 of 21 Records                         |                                                                              |                |               |                    | Items Displayed Defa 😒 |
|                                                      |                                                                              |                |               |                    |                        |

a leader in intuitive motion control

Click on the yellow "Response" to see a drop-down menu.

|   | Element Question - Click question for guidance       | Response**                                                                  | Supplier Score | Nexteer Score | Evidence Docui |
|---|------------------------------------------------------|-----------------------------------------------------------------------------|----------------|---------------|----------------|
| Θ | Sub Element: a. Daily Fast Response Meeting (4)      |                                                                             |                |               |                |
|   | Fast Response meeting attendance and participation   | The Fast Response meeting has a high level of engagement and participation. | 4              | 3             | CLICK TO ADD   |
|   | Fast Response meeting agenda                         |                                                                             |                | 3             | CLICK TO ADD   |
|   | Fast Response meeting issues are addressed           | CLICK HERE TO RESPOND                                                       |                |               | CLICK TO ADD   |
|   | Fast Response meeting issues are assigned            | CLICK HERE TO RESPOND                                                       |                |               | CLICK TO ADD   |
| Θ | Sub Element: b. Fast Response Tracking Board (4)     |                                                                             |                |               |                |
|   | Fast Response Tracking Board                         | CLICK HERE TO RESPOND                                                       |                |               | CLICK TO ADD   |
|   | Fast Response Issues are communicated                | CLICK HERE TO RESPOND                                                       |                |               | CLICK TO ADD   |
|   | Standard Problem Solving Method is used              | CLICK HERE TO RESPOND                                                       |                |               | CLICK TO ADD   |
|   | Fast Response Items are completed in a timely manner | CLICK HERE TO RESPOND                                                       |                |               | CLICK TO ADD   |

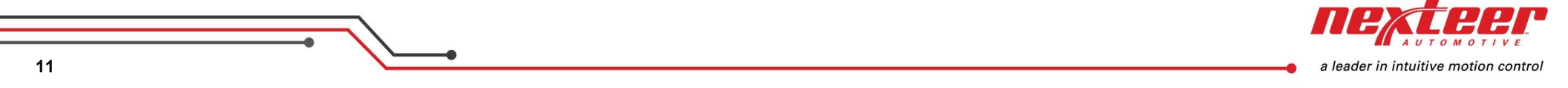

# Select appropriate response from the drop-down menu.

| Element Question - Click question for guidance       | Response**                                                                                 | Supplier Score  | Nexteer Score | Evidence Docur |
|------------------------------------------------------|--------------------------------------------------------------------------------------------|-----------------|---------------|----------------|
| Sub Element: a. Daily Fast Response Meeting (4)      |                                                                                            |                 |               |                |
| Fast Response meeting attendance and participation   | The Fast Response meeting has a high level of engagement and participation.                | 4               | 3             | CLICK TO ADD   |
| Fast Response meeting agenda                         |                                                                                            |                 | 3             | CLICK TO ADD   |
| Fast Response meeting issues are addressed           | Cur No response meeting agenda<br>The Daily Fast Response meeting is led by manufacturing. |                 |               | CLICK TO ADD   |
| Fast Response meeting issues are assigned            | Cut The Daily Fast Response meeting is led by manufacturing with a                         | a clear agenda. |               | CLICK TO ADD   |
| Sub Element: b. Fast Response Tracking Board (4)     | The Daily Past Response meeting agenual a structure is                                     | not wasted.     |               |                |
| Fast Response Tracking Board                         | CLICK HERE TO RESPOND                                                                      |                 |               | CLICK TO ADD   |
| Fast Response Issues are communicated                | CLICK HERE TO RESPOND                                                                      |                 |               | CLICK TO ADD   |
| Standard Problem Solving Method is used              | CLICK HERE TO RESPOND                                                                      |                 |               | CLICK TO ADD   |
| Fast Response Items are completed in a timely manner | CLICK HERE TO RESPOND                                                                      |                 |               | CLICK TO ADD   |

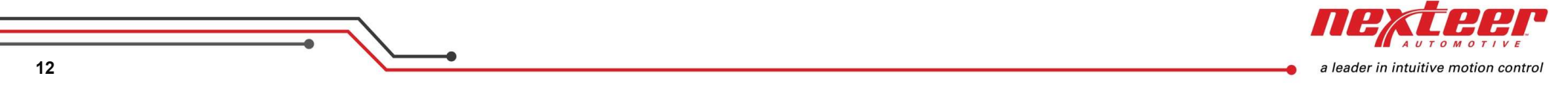

Click anywhere on screen to update the response.

|   | Element Question - Click question for guidance       | Response**                                                                  | Supplier Score | Nexteer Score | Evidence Docui |
|---|------------------------------------------------------|-----------------------------------------------------------------------------|----------------|---------------|----------------|
| e | Sub Element: a. Daily Fast Response Meeting (4)      |                                                                             |                |               |                |
|   | Fast Response meeting attendance and participation   | The Fast Response meeting has a high level of engagement and participation. | 4              | 3             | CLICK TO ADD   |
|   | Fast Response meeting agenda                         | The Daily Fast Response meetin; 🐃                                           |                | 3             | CLICK TO ADD   |
|   | Fast Response meeting issues are addressed           | CLICK HERE TO RESPOND                                                       |                |               | CLICK TO ADD   |
|   | Fast Response meeting issues are assigned            | CLICK HERE TO RESPOND                                                       |                |               | CLICK TO ADD   |
| G | Sub Element: b. Fast Response Tracking Board (4)     | 222                                                                         |                |               |                |
|   | Fast Response Tracking Board                         | CLICK HERE TO RESPOND                                                       |                |               | CLICK TO ADD   |
|   | Fast Response Issues are communicated                | CLICK HERE TO RESPOND                                                       |                |               | CLICK TO ADD   |
|   | Standard Problem Solving Method is used              | CLICK HERE TO RESPOND                                                       |                |               | CLICK TO ADD   |
|   | Fast Response Items are completed in a timely manner | CLICK HERE TO RESPOND                                                       |                |               | CLICK TO ADD   |

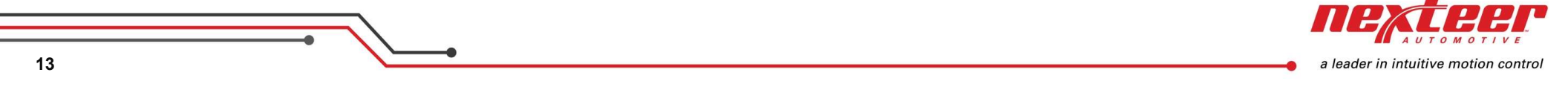

The response score for that sub element is automatically updated.

| Element Question - Click question for guidance       | Response**                                                                  | Supplier Score | Nexteer Score | Evidence Docur |
|------------------------------------------------------|-----------------------------------------------------------------------------|----------------|---------------|----------------|
| Sub Element: a. Daily Fast Response Meeting (4)      |                                                                             |                |               |                |
| Fast Response meeting attendance and participation   | The Fast Response meeting has a high level of engagement and participation. | 4              | 3             | CLICK TO ADD   |
| Fast Response meeting agenda                         | The Daily Fast Response meeting agenda is maintained, time is not wasted.   | 4              | 3             | CLICK TO ADD   |
| Fast Response meeting issues are addressed           | CLICK HERE TO RESPOND                                                       |                |               | CLICK TO ADD   |
| Fast Response meeting issues are assigned            | CLICK HERE TO RESPOND                                                       |                |               | CLICK TO ADD   |
| Sub Element: b. Fast Response Tracking Board (4)     |                                                                             |                |               |                |
| Fast Response Tracking Board                         | CLICK HERE TO RESPOND                                                       |                |               | CLICK TO ADD   |
| Fast Response Issues are communicated                | CLICK HERE TO RESPOND                                                       |                |               | CLICK TO ADD   |
| Standard Problem Solving Method is used              | CLICK HERE TO RESPOND                                                       |                |               | CLICK TO ADD   |
| Fast Response Items are completed in a timely manner | CLICK HERE TO RESPOND                                                       |                |               | CLICK TO ADD   |
| Sub Element: c. Problem Communication (4)            |                                                                             |                |               |                |
| Quality Alerts process is in place                   | CLICK HERE TO RESPOND                                                       |                |               | CLICK TO ADD   |

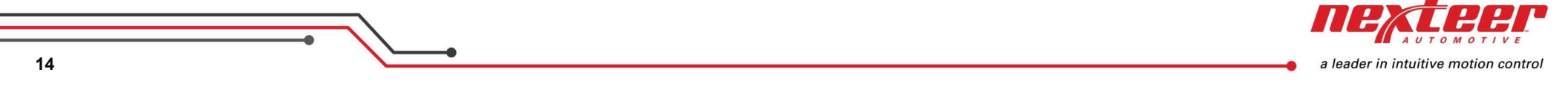

The supplier initially has the first access to complete the responses as the self assessment. Responses are yellow until they are all answered. Nexteer users will not be able to update Responses in this initial stage. After the supplier submits the audit, the Nexteer employee will gain access to complete the onsite assessment responses.

| Element Question - Click question for guidance       |                                                                              | Supplier Score | Nexteer Score | Evidence Documents | Comments                |
|------------------------------------------------------|------------------------------------------------------------------------------|----------------|---------------|--------------------|-------------------------|
| Sub Element: a. Daily Fast Response Meeting (4)      |                                                                              |                |               |                    |                         |
| Fast Response meeting attendance and participation   | A Daily Fast Response meeting is conducted with cross unctional attendees.   | з              | 3             | CLICK TO ADD       | Testing                 |
| Fast Response meeting agenda                         | The Daily Fast Response meeting is led by manufacture g with a clear agenda. | 3              | з             | CLICK TO ADD       | CLICK TO ADD            |
| Fast Response meeting issues are addressed           | CLICK HERE TO RESPOND                                                        |                |               | CLICK TO ADD       | CUCK TO ADD             |
| Fast Response meeting issues are assigned            | CLICK HERE TO RESPOND                                                        |                |               | CLICK TO ADD       | CUCK TO ADD             |
| Sub Element: b. Fast Response Tracking Board (4)     |                                                                              |                |               |                    |                         |
| Fast Response Tracking Board                         | CLICK HERE TO RESPOND                                                        |                |               | CLICK TO ADD       | CUCK TO ADD             |
| Fast Response Issues are communicated                | CLICK HERE TO RESPOND                                                        |                |               | CLICK TO ADD       | CLICK TO ADD            |
| Standard Problem Solving Method is used              | CUCK HERE TO RESPOND                                                         |                |               | CLICK TO ADD       | CLICK TO ADD            |
| Fast Response Items are completed in a timely manner | CLICK HERE TO RESPOND                                                        |                |               | CLICK TO ADD       | CLICK TO ADD            |
| Sub Element: c. Problem Communication (4)            |                                                                              |                |               |                    |                         |
| Quality Alerts process is in place                   | CLICK HERE TO RESPOND                                                        |                |               | CLICK TO ADD       | CUCK TO ADD             |
| Detailed standard problem solving forms exists       |                                                                              |                |               | CLICK TO ADD       | CLICK TO ADD            |
| Communication between shifts is assured              | CLICK HERE TO RESPOND                                                        |                |               | CLICK TO ADD       | CLICK TO ADD            |
| A functioning Andon system is in place               | CLICK HERE TO RESPOND                                                        |                |               | CLICK TO ADD       | CLICK TO ADD            |
| Sub Element: d. Problem Solving Process (4)          |                                                                              |                |               |                    |                         |
| Standard Problem Solving Process                     | CLICK HERE TO RESPOND                                                        |                |               | CLICK TO ADD       | CLICK TO ADD            |
| Standard Problem Solving Form                        | CLICK HERE TO RESPOND                                                        |                |               | CLICK TO ADD       | CLICK TO ADD            |
| Problems are completed by cross functional teams     | CUCK HERE TO RESPOND                                                         |                |               | CLICK TO ADD       | CLICK TO ADD            |
| Systemic Root cause is identified                    | CLICK HERE TO RESPOND                                                        |                |               | CLICK TO ADD       | CLICK TO ADD            |
| Sub Element: e. Lessons Learned (4)                  |                                                                              |                |               |                    |                         |
| Lessons Learned Database                             | CLICK HERE TO RESPOND                                                        |                |               | CLICK TO ADD       | CLICK TO ADD            |
| Lessons Learned review process                       | CLICK HERE TO RESPOND                                                        |                |               | CLICK TO ADD       | CLICK TO ADD            |
| Read Across is Institutionalized                     | CLICK HERE TO RESPOND                                                        |                |               | CLICK TO ADD       | CLICK TO ADD            |
| Lessons Learned Database                             | CLICK HERE TO RESPOND                                                        |                |               | CLICK TO ADD       | CLICK TO ADD            |
| Sub Element: f. Effectiveness - Fast Response (1)    |                                                                              |                |               |                    |                         |
| Targets are defined.                                 | CLICK HERE TO RESPOND                                                        |                |               | CLICK TO ADD       | CLICK TO ADD            |
| Viewing 1 - 21 of 21 Records                         |                                                                              |                |               |                    | Items Displayed Defar 😒 |

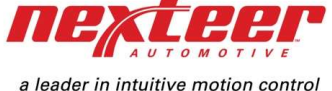

Once the Nexteer employee submits the audit, it will become a current audit and can be opened for editing by both the supplier and Nexteer.

| Element Question - Click question for guidance       | 1 tooponioe                                                                  | Supplier Score | Nexteer Score | Evidence Documents | Comments                |
|------------------------------------------------------|------------------------------------------------------------------------------|----------------|---------------|--------------------|-------------------------|
| 3 Sub Element: a. Daily Fast Response Meeting (4)    |                                                                              |                |               |                    |                         |
| Fast Response meeting attendance and participation   | A Daily Fast Response meeting is conducted with cross unctional attendees.   | 3              | 3             | CLICK TO ADD       | Testing                 |
| Fast Response meeting agenda                         | The Daily Fast Response meeting is led by manufacture g with a clear agenda. | 3              | 3             | CLICK TO ADD       | CLICK TO ADD            |
| Fast Response meeting issues are addressed           | CLICK HERE TO RESPOND                                                        |                |               | CLICK TO ADD       | CLICK TO ADD            |
| Fast Response meeting issues are assigned            | CLICK HERE TO RESPOND                                                        |                |               | CLICK TO ADD       | CUCK TO ADD             |
| Sub Element: b. Fast Response Tracking Board (4)     |                                                                              |                |               |                    |                         |
| Fast Response Tracking Board                         | CLICK HERE TO RESPOND                                                        |                |               | CLICK TO ADD       | CLICK TO ADD            |
| Fast Response Issues are communicated                | CLICK HERE TO RESPOND                                                        |                |               | CLICK TO ADD       | CLICK TO ADD            |
| Standard Problem Solving Method is used              | CLICK HERE TO RESPOND                                                        |                |               | CLICK TO ADD       | CLICK TO ADD            |
| Fast Response Items are completed in a timely manner | CUCK HERE TO RESPOND                                                         |                |               | CLICK TO ADD       | CLICK TO ADD            |
| 3 Sub Element: c. Problem Communication (4)          |                                                                              |                |               |                    |                         |
| Quality Alerts process is in place                   | CLICK HERE TO RESPOND                                                        |                |               | CLICK TO ADD       | CUCK TO ADD             |
| Detailed standard problem solving forms exists       |                                                                              |                |               | CLICK TO ADD       | CLICK TO ADD            |
| Communication between shifts is assured              | CLICK HERE TO RESPOND                                                        |                |               | CLICK TO ADD       | CLICK TO ADD            |
| A functioning Andon system is in place               | CLICK HERE TO RESPOND                                                        |                |               | CLICK TO ADD       | CLICK TO ADD            |
| Sub Element: d. Problem Solving Process (4)          |                                                                              |                |               |                    |                         |
| Standard Problem Solving Process                     | CLICK HERE TO RESPOND                                                        |                |               | CLICK TO ADD       | CLICK TO ADD            |
| Standard Problem Solving Form                        | CLICK HERE TO RESPOND                                                        |                |               | CLICK TO ADD       | CLICK TO ADD            |
| Problems are completed by cross functional teams     | CLICK HERE TO RESPOND                                                        |                |               | CLICK TO ADD       | CLICK TO ADD            |
| Systemic Root cause is identified                    | CLICK HERE TO RESPOND                                                        |                |               | CLICK TO ADD       | CLICK TO ADD            |
| Sub Element: e. Lessons Learned (4)                  |                                                                              |                |               |                    |                         |
| Lessons Learned Database                             | CLICK HERE TO RESPOND                                                        |                |               | CLICK TO ADD       | CLICK TO ADD            |
| Lessons Learned review process                       | CLICK HERE TO RESPOND                                                        |                |               | CLICK TO ADD       | CLICK TO ADD            |
| Read Across is Institutionalized                     | CLICK HERE TO RESPOND                                                        |                |               | CLICK TO ADD       | CLICK TO ADD            |
| Lessons Learned Database                             | CLICK HERE TO RESPOND                                                        |                |               | CLICK TO ADD       | CLICK TO ADD            |
| Sub Element: f. Effectiveness - Fast Response (1)    |                                                                              |                |               |                    |                         |
| Targets are defined.                                 | CLICK HERE TO RESPOND                                                        |                |               | CLICK TO ADD       | CLICK TO ADD            |
| Viewing 1 - 21 of 21 Records                         |                                                                              |                |               |                    | Items Displayed Defar 🗸 |
|                                                      |                                                                              |                |               |                    |                         |

a leader in intuitive motion control

Evidence documents can be added by clicking the green area under "Evidence Documents" and uploading a file. Only one file may be attached. Please zip multiple files together into one document

| ed to west element Back to Main Audit Netora         |                                                                              |                |               |                    |              | 9 C L |
|------------------------------------------------------|------------------------------------------------------------------------------|----------------|---------------|--------------------|--------------|-------|
| Element Question - Click question for guidance       | Response**                                                                   | Supplier Score | Nexteer Score | Evidence Documents | Comments     |       |
| Sub Element: a. Daily Fast Response Meeting (4)      |                                                                              |                |               |                    |              |       |
| Fast Response meeting attendance and participation   | A Daily Fast Response meeting is conducted with cross-functional attendees.  | 3              | 3             | CLICK              | Testing      |       |
| Fast Response meeting agenda                         | The Daily Fast Response meeting is led by manufacturing with a clear agenda. | 3              | 3             | CLICK TO GOD       | CLICK TO ADD |       |
| Fast Response meeting issues are addressed           | CLICK HERE TO RESPOND                                                        |                |               | DDA OT             | CUCK TO ADD  |       |
| Fast Response meeting issues are assigned            | CLICK HERE TO RESPOND                                                        |                | Uplo          | ad file            | CLICK TO ADD |       |
| Sub Element: b. Fast Response Tracking Board (4)     |                                                                              |                |               |                    |              |       |
| Fast Response Tracking Board                         | CLICK HERE TO RESPOND                                                        |                |               | TO ADD             | CLICK TO ADD |       |
| Fast Response Issues are communicated                | CLICK HERE TO RESPOND                                                        |                |               | TO ADD             | CLICK TO ADD |       |
| Standard Problem Solving Method is used              | CLICK HERE TO RESPOND                                                        |                |               | TO ADD             | CLICK TO ADD |       |
| Fast Response Items are completed in a timely manner | CLICK HERE TO RESPOND                                                        |                |               | TEK TO ADD         | CLICK TO ADD |       |
| Sub Element: c. Problem Communication (4)            |                                                                              |                |               |                    |              |       |
| Quality Alerts process is in place                   | CLICK HERE TO RESPOND                                                        |                |               | CLICK O'ADD        | CUCK TO ADD  |       |
| Detailed standard problem solving forms exists       |                                                                              |                |               | CLICK TO ADD       | CLICK TO ADD |       |
| Communication between shifts is assured              | CLICK HERE TO RESPOND                                                        |                |               | CLICK TO ADD       | CLICK TO ADD |       |
| A functioning Andon system is in place               | CLICK HERE TO RESPOND                                                        |                |               | CLICK TO ADD       | CLICK TO ADD |       |
| Sub Element: d. Problem Solving Process (4)          |                                                                              |                |               |                    |              |       |
| Standard Problem Solving Process                     | CLICK HERE TO RESPOND                                                        |                |               | CLICK TO ADD       | CLICK TO ADD |       |
| Standard Problem Solving Form                        | CLICK HERE TO RESPOND                                                        |                |               | CLICK TO ADD       | CLICK TO ADD |       |
| Problems are completed by cross functional teams     | CLICK HERE TO RESPOND                                                        |                |               | CLICK TO ADD       | CLICK TO ADD |       |
| Systemic Root cause is identified                    | CLICK HERE TO RESPOND                                                        |                |               | CLICK TO ADD       | CLICK TO ADD |       |
| Sub Element: e. Lessons Learned (4)                  |                                                                              |                |               |                    |              |       |
| Lessons Learned Database                             | CLICK HERE TO RESPOND                                                        |                |               | CLICK TO ADD       | CLICK TO ADD |       |
| Lessons Learned review process                       | CLICK HERE TO RESPOND                                                        |                |               | CLICK TO ADD       | CLICK TO ADD |       |
| Read Across is Institutionalized                     | CLICK HERE TO RESPOND                                                        |                |               | CLICK TO ADD       | CLICK TO ADD |       |
| Lessons Learned Database                             | CLICK HERE TO RESPOND                                                        |                |               | CLICK TO ADD       | CLICK TO ADD |       |
| Sub Element: f. Effectiveness - Fast Response (1)    |                                                                              |                |               |                    |              |       |
| Targets are defined.                                 | CLICK HERE TO RESPOND                                                        |                |               | CLICK TO ADD       | CLICK TO ADD |       |

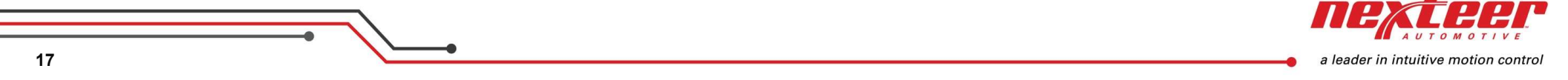

Comments can be added by clicking the green area under "Comments".

|                                                      |                                                                              |                |               |                    | Commonte     |     |
|------------------------------------------------------|------------------------------------------------------------------------------|----------------|---------------|--------------------|--------------|-----|
| Element Question - Click question for guidance       | Response**                                                                   | Supplier Score | Nexteer Score | Evidence Documents | Comments     |     |
| Sub Element: a. Daily Fast Response Meeting (4)      |                                                                              |                |               |                    |              |     |
| Fast Response meeting attendance and participation   | A Daily Fast Response meeting is conducted with cross-functional attendees.  | 3              | 3             | CLICK TO ADD       | Testing      |     |
| Fast Response meeting agenda                         | The Daily Fast Response meeting is led by manufacturing with a clear agenda. | 3              | 3             | CLICK TO ADD       | CUCKTO       |     |
| Fast Response meeting issues are addressed           | CUCK HERE TO RESPOND                                                         |                |               | CLICK TO ADD       | CUCK TO OD   |     |
| Fast Response meeting issues are assigned            | CLICK HERE TO RESPOND                                                        |                |               |                    | ADD          |     |
| Sub Element: b. Fast Response Tracking Board (4)     |                                                                              |                |               |                    |              |     |
| Fast Response Tracking Board                         | CLICK HERE TO RESPOND                                                        |                |               |                    | ADD          |     |
| Fast Response Issues are communicated                | CLICK HERE TO RESPOND                                                        |                |               |                    | ADD          |     |
| Standard Problem Solving Method is used              | CLICK HERE TO RESPOND                                                        |                |               |                    | ADD          |     |
| Fast Response Items are completed in a timely manner | CLICK HERE TO RESPOND                                                        |                |               | -                  | ADD          |     |
| Sub Element: c. Problem Communication (4)            |                                                                              |                |               |                    |              |     |
| Quality Alerts process is in place                   | CLICK HERE TO RESPOND                                                        |                |               | CLICK TO ADD       | CK TO ADD    |     |
| Detailed standard problem solving forms exists       |                                                                              |                |               | CLICK TO ADD       | CLICK TO ADD |     |
| Communication between shifts is assured              | CLICK HERE TO RESPOND                                                        |                |               | CLICK TO ADD       | CLICK TO ADD |     |
| A functioning Andon system is in place               | CLICK HERE TO RESPOND                                                        |                |               | CLICK TO ADD       | CLICK TO ADD |     |
| Sub Element: d. Problem Solving Process (4)          |                                                                              |                |               |                    |              |     |
| Standard Problem Solving Process                     | CLICK HERE TO RESPOND                                                        |                |               | CLICK TO ADD       | CLICK TO ADD |     |
| Standard Problem Solving Form                        | CLICK HERE TO RESPOND                                                        |                |               | CLICK TO ADD       | CLICK TO ADD | Scr |
| Problems are completed by cross functional teams     | CLICK HERE TO RESPOND                                                        |                |               | CLICK TO ADD       | CLICK TO ADD |     |
| Systemic Root cause is identified                    | CLICK HERE TO RESPOND                                                        |                |               | CLICK TO ADD       | CLICK TO ADD |     |
| Sub Element: e. Lessons Learned (4)                  |                                                                              |                |               |                    |              |     |
| Lessons Learned Database                             | CLICK HERE TO RESPOND                                                        |                |               | CLICK TO ADD       | CLICK TO ADD |     |
| Lessons Learned review process                       | CLICK HERE TO RESPOND                                                        |                |               | CLICK TO ADD       | CUCK TO ADD  |     |
| Read Across is Institutionalized                     | CLICK HERE TO RESPOND                                                        |                |               | CLICK TO ADD       | CLICK TO ADD | -   |
| Lessons Learned Database                             | CLICK HERE TO RESPOND                                                        |                |               | CLICK TO ADD       | CLICK TO ADD |     |
| Sub Element: f. Effectiveness - Fast Response (1)    |                                                                              |                |               |                    |              |     |
| Targets are defined.                                 | CLICK HERE TO RESPOND                                                        |                |               | CLICK TO ADD       | CLICK TO ADD |     |

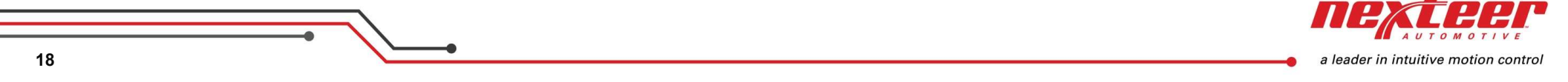

When finished with an element please click "Update Score" button to update the entire audit score.

|                                                                                                    |                          |                         |                                |                           |                        | ×              |        |
|----------------------------------------------------------------------------------------------------|--------------------------|-------------------------|--------------------------------|---------------------------|------------------------|----------------|--------|
| Location<br>Supplier Assessment                                                                                   | TEST SUPPLIER - 1<br>75  | 12345678T               | Nexteer Assessment             | 75                        |                        | 4              |        |
| Score                                                                                                    |                          |                         | Score                          |                           |                        |                |        |
| To see an updated To                                                                                              | tal Score on this        | s page based on the res | ponses provided below, please  | e click the Update        | Score button be        | ow or refresh  |        |
| To see an updated To<br>the browser page.<br>Update Score<br>B All Elem                                           | <i>tal Score on this</i> | s page based on the res | sponses provided below, please | <i>e click the Update</i> | <i>Score button be</i> | low or refresh | s<br>U |
| To see an updated To<br>the browser page.<br>Update Score<br>All Elem<br>List All<br>Element Question - Click que | tal Score on this        | s page based on the res | sponses provided below, please | e click the Update        | Score button be        | low or refresh | SU     |

a leader in intuitive motion control

Click on "Proceed to Next Element" after updating score to move to the next Audit Element or click "Back to Main Audit Record" to go to the Main Audit Record.

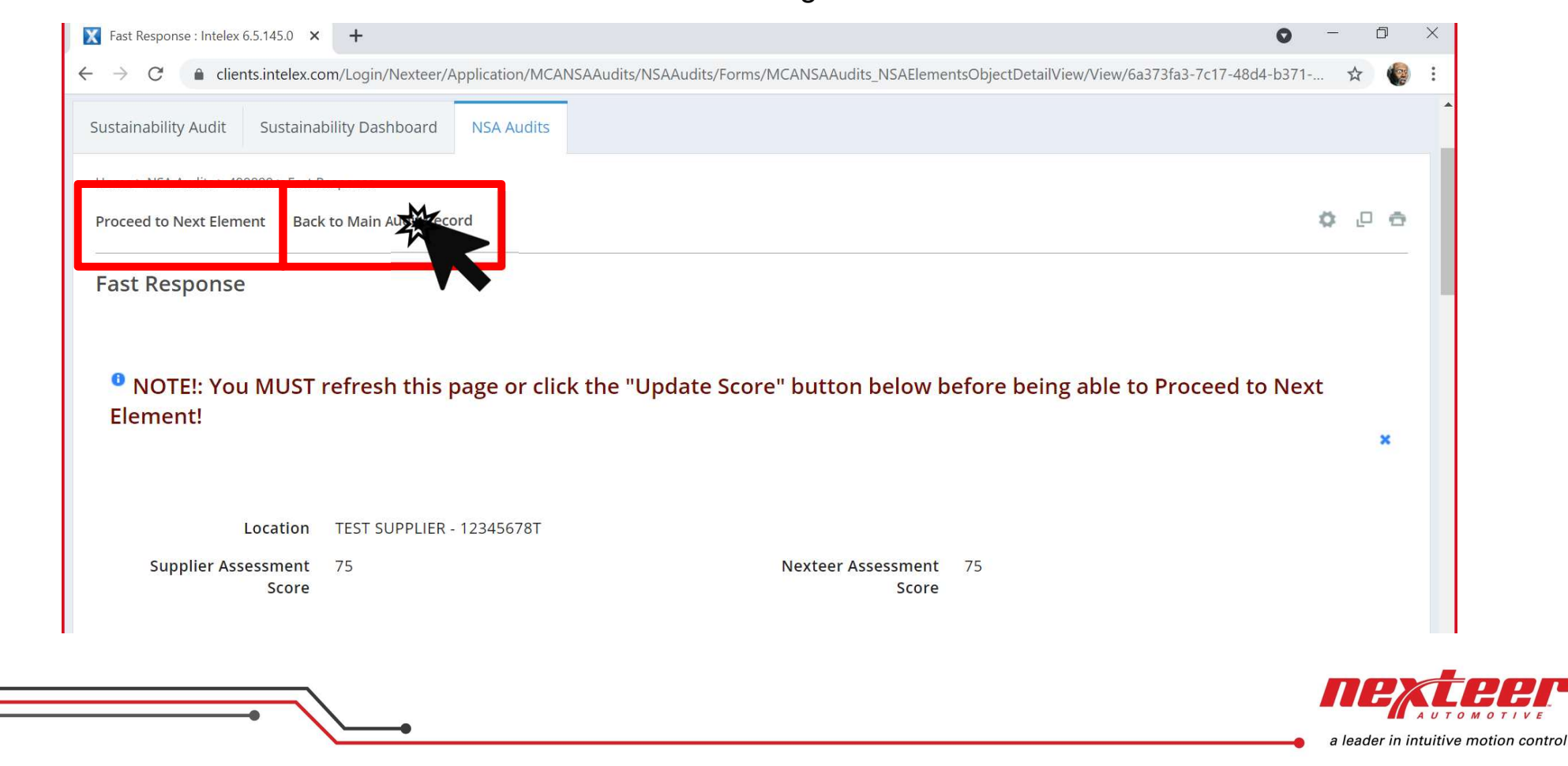

Scroll down to Process Specific Audits.

| levteer Audits                                                                                                    |                                                           |              |                |            |                                                                                    |                     |                                      | â                      |                   |
|----------------------------------------------------------------------------------------------------|-----------------------------------------------------------|--------------|----------------|------------|------------------------------------------------------------------------------------|---------------------|--------------------------------------|------------------------|-------------------|
|                                                                                                    |                                                           |              |                |            |                                                                                    |                     |                                      |                        |                   |
| Sustainability Audit Sustainability Dashboard                                                                                                    | d NSA Audits                                              |              |                |            |                                                                                    |                     |                                      |                        |                   |
| Home > NSA Audits > 499999                                                                                                    |                                                           |              |                |            |                                                                                    |                     |                                      |                        |                   |
| Begin Assessment Update Quality Score Ex                                                                                                    | it                                                        |              |                |            |                                                                                    |                     |                                      | 0                      | 0 0               |
| 499999                                                                                                    |                                                           |              |                |            | Workflow Stage: Supplie                                                            | r Assessment        | Workflow Status: Assessment in Proce | ss Person Responsible: | TEST TEST         |
|                                                                                                    |                                                           |              |                |            |                                                                                    |                     |                                      |                        |                   |
|                                                                                                    |                                                           |              |                |            |                                                                                    |                     |                                      |                        |                   |
| <ul> <li>Instructions: To begin answe</li> </ul>                                                                                                    | ring Audit, plea                                          | ase click or | ו "Begin Asse  | ssment" ab | ove. Once complete,                                                                | please cl           | ick on "Assessment Com               | plete".                |                   |
| • Instructions: To begin answe                                                                                                    | ring Audit, plea                                          | ase click or | ו "Begin Asses | ssment" ab | ove. Once complete,                                                                | please cli          | ick on "Assessment Com               | plete".                | *                 |
| <ul> <li>Instructions: To begin answe</li> <li>Audit Details</li> </ul>                                                                                                    | ring Audit, plea                                          | ase click or | ו "Begin Asses | ssment" ab | ove. Once complete,                                                                | please cli          | ick on "Assessment Com               | plete".                | *                 |
| Instructions: To begin answe     Audit Details     Record Number 4999                                                                                                    | ring Audit, plea                                          | ase click or | "Begin Asse    | sment" ab  | ove. Once complete,<br>Audit Revisio                                               | please cli          | ick on "Assessment Com               | plete".                |                   |
| Instructions: To begin answe     Audit Details     Record Number 4999     Location TEST                                                                                                    | ring Audit, plea                                          | ase click or | ו "Begin Asse  | ssment" ab | ove. Once complete,<br>Audit Revisio                                               | please cli          | ick on "Assessment Com               | plete".                | × ^               |
| Instructions: To begin answe     Audit Details     Record Number 4999     Location TEST                                                                                                    | ring Audit, plea<br>99<br>SUPPLIER - 1234567              | ase click or | י "Begin Asse  | ssment" ab | ove. Once complete,<br>Audit Revisio                                               | please cli          | ick on "Assessment Com               | plete".<br>S(<br>D)    | ×<br>croll<br>own |
| Instructions: To begin answe     Audit Details     Record Number 4999     Location TEST     Scores                                                                                                   | ring Audit, plea                                          | ase click or | ו "Begin Asse  | ssment" ab | ove. Once complete,<br>Audit Revisio                                               | please cli          | ick on "Assessment Com               | plete".<br>So<br>Do    | x<br>croll<br>own |
| Instructions: To begin answe     Audit Details     Record Number 4999     Location TEST     Scores     Supplier Total Assessment Scores: 0                                                           | <mark>ring Audit, plea</mark><br>99<br>SUPPLIER - 1234567 | ase click or | י "Begin Asse  | ssment" ab | ove. Once complete,<br>Audit Revisio                                               | please cli<br>on 10 | ick on "Assessment Com               | plete".<br>S(<br>D)    | x<br>croll<br>own |
| <ul> <li>Instructions: To begin answe</li> <li>Audit Details</li> <li>Record Number 4999<br/>Location TEST</li> <li>Scores</li> <li>Supplier Total Assessment Scores: 0<br/>Quality Score</li> </ul> | 99<br>SUPPLIER - 1234567                                  | ase click or | ו "Begin Asse  | ssment" ab | ove. Once complete,<br>Audit Revisio<br>teer Total Assessment Score<br>Quality Sco | please cli<br>on 10 | ick on "Assessment Com               | plete".<br>S(<br>D(    | x<br>croll<br>own |

Process Specific Audits can be edited if they are required. Click on "yes" or "no" under "Element Required" to select it.

| llow Items Green Items |
|------------------------|
| llow Items Green Items |
|                        |
|                        |
|                        |
|                        |
|                        |
|                        |
|                        |
|                        |
|                        |
|                        |
|                        |
|                        |
|                        |

# Check the box if it is required. Click anywhere to update screen.

| 🕕 Process Specific Au      | udits                                                                                                    |                           |                                       |           |              |                   | ~ |
|----------------------------|----------------------------------------------------------------------------------------------------|---------------------------|---------------------------------------|-----------|--------------|-------------------|---|
| E List All                 |                                                                                                    |                           |                                       |           |              |                   |   |
| Process Specific Name      | Element Required                                                                                                    | Supplier Assessment Score | Nexteer Assessment Score              | Red Items | Yellow Items | Green Items       |   |
|                            | ~                                                                                                    |                           |                                       |           |              |                   |   |
| CQI-9 Heat Treat Audit     | Res and a second second | 75                        | A A A A A A A A A A A A A A A A A A A |           |              |                   |   |
| CQI-11 Plating Audit       | No                                                                                                    |                           |                                       |           |              |                   |   |
| CQI-12 Coating Audit       | No                                                                                                    |                           |                                       |           |              |                   |   |
| CQI-15 Welding Audit       | No                                                                                                    |                           |                                       |           |              |                   |   |
| CQI-17 Soldering Audit     | No                                                                                                    |                           |                                       |           |              |                   |   |
| Aluminum Casting Audit     | No                                                                                                    |                           |                                       |           |              |                   |   |
| Assembly Audit             | No                                                                                                    |                           |                                       |           |              |                   |   |
| Blow Molding Audit         | No                                                                                                    |                           |                                       |           |              |                   |   |
| Ductile Iron Casting Audit | No                                                                                                    |                           |                                       |           |              |                   |   |
| Electrical Product Audit   | No                                                                                                    |                           |                                       |           |              | Restart in Progre | s |

Select the process specific name in blue to edit the responses.

| in Assessment Opdate Quality Sc | ore Exit         |                           |                          |           |              |             |
|---------------------------------|------------------|---------------------------|--------------------------|-----------|--------------|-------------|
| Process Specific A              | udits            |                           |                          |           |              |             |
| 🗏 List All                      |                  |                           |                          |           |              |             |
| Process Specific Name           | Element Required | Supplier Assessment Score | Nexteer Assessment Score | Red Items | Yellow Items | Green Items |
|                                 |                  | ~                         |                          |           |              |             |
| CQI-9 Heat Treat                | Yes              | 75                        |                          |           |              |             |
| CQI-11 Plating Audit            | No               |                           |                          |           |              |             |
| CQI-12 Coating Audit            | No               |                           |                          |           |              |             |
| CQI-15 Welding Audit            | No               |                           |                          |           |              |             |
| CQI-17 Soldering Audit          | No               |                           |                          |           |              |             |
| Aluminum Casting Audit          | No               |                           |                          |           |              |             |
| Assembly Audit                  | No               |                           |                          |           |              |             |
| Blow Molding Audit              | No               |                           |                          |           |              |             |
| Ductile Iron Casting Audit      | No               |                           |                          |           |              |             |
| Electrical Product Audit        | No               |                           |                          |           |              |             |
|                                 | No               |                           |                          |           |              |             |

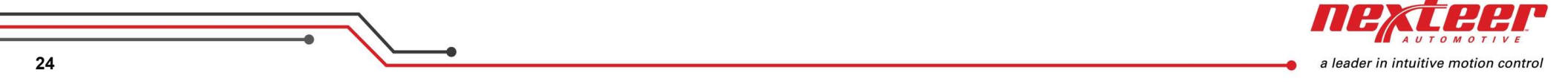

# The Process Specific Audit questions are edited just like the NSA elements

| LISTAII                                                                                              |                                                                              |                |               |                    | 1                   |  |
|----------------------------------------------------------------------------------------------------|------------------------------------------------------------------------------|----------------|---------------|--------------------|---------------------|--|
| Element Question                                                                                     | Response**                                                                   | Supplier Score | Nexteer Score | Evidence Documents | Comments            |  |
| .: CQI 9 Heat Treat Audit (8)                                                                        |                                                                              |                |               |                    |                     |  |
| A qualified person has completed the CQI-9 self-assessment?                                          | CQI-9 audit is completed by an experienced process expert                    | 3              |               | CLICK TO ADD       | CLICK TO ADD        |  |
| Is there evidence that the supplier completes an annual CQI-9 self-<br>assessment?                   | Evidence of process monitoring is available                                  | 3              |               | CLICK TO ADD       | CLICK TO ADD        |  |
| Has the supplier completed a Corrective Action Plan (CAP) for all "Not<br>Satisfactory" findings?    | A the CAP was taken with include responsible persons, due dates, or updates. | 3              |               | CLICK TO ADD       | CLICK TO ADD        |  |
| Does the CAP identify the responsible person and the date for completion?                            | CLICK HERE TO RESPOND                                                        |                |               | CLICK TO ADD       | CLICK TO ADD        |  |
| Is there evidence that the CAP is a living document?                                                 | CLICK HERE TO RESPOND                                                        |                |               | CLICK TO ADD       | CLICK TO ADD        |  |
| Have all "Needs Immediate Action" findings been corrected?                                           | CLICK HERE TO RESPOND                                                        |                |               | CLICK TO ADD       | CLICK TO ADD        |  |
| The supplier must complete the Job Audit section of CQI-9 before Job Audit Section can be completed. | CLICK HERE TO RESPOND                                                        |                |               | CLICK TO ADD       | CLICK TO ADD        |  |
| Risk related to cooling fluid concentration is included in PFMEA                                     | CLICK HERE TO RESPOND                                                        |                |               | CLICK TO ADD       | CLICK TO ADD        |  |
| Viewing 1 - 8 of 8 Records                                                                           |                                                                              |                |               | Item               | s Displayed Defau 🗡 |  |

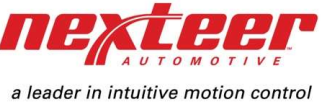

Update score and return to main audit record.

| ome > NSA Audits > 499999 > Process Specific Audits                                                           |                                                                          |                                                           |                |                       |               |
|----------------------------------------------------------------------------------------------------|--------------------------------------------------------------------------|-----------------------------------------------------------|----------------|-----------------------|---------------|
| ack to Main Audit                                                                                             |                                                                          |                                                           |                |                       | ₽ ت           |
| Process Specific La S                                                                                         |                                                                          |                                                           |                |                       |               |
|                                                                                                    |                                                                          |                                                           |                |                       |               |
| Location TEST SUPPLIER - 1234                                                                                 | 5678T                                                                    |                                                           |                |                       |               |
|                                                                                                    |                                                                          |                                                           |                |                       |               |
| Supplier Assessment Score 62<br>To see an updated Total Score on this page                                    | Nexteer A                                                                | ssessment Score<br>e click the Update S                   | core button be | low or refresh the b  | prowser page. |
| Supplier Assessment Score       62         To see an updated Total Score on this page         Update Score    | Nexteer A                                                                | ssessment Score<br>click the Update S                     | core button be | low or refresh the L  | browser page. |
| Supplier Assessment Score 62<br>To see an updated Total Score on this page                                    | Nexteer A                                                                | ssessment Score<br>e click the Update S                   | core button be | low or refresh the L  | browser page. |
| Supplier Assessment Score 62<br>To see an updated Total Score on this page<br>Update Score<br>B Audit Que ons | Nexteer A                                                                | ssessment Score                                           | core button be | low or refresh the b  | browser page. |
| Supplier Assessment Score 62                                                                                  | Nexteer A                                                                | ssessment Score                                           | core button be | low or refresh the b  | browser page. |
| Supplier Assessment Score 62                                                                                  | Nexteer A<br>based on the responses provided below, please<br>Response** | ssessment Score<br>e click the Update S<br>Supplier Score | core button be | elow or refresh the b | Comments      |
| Supplier Assessment Score 62                                                                                  | Nexteer A<br>based on the responses provided below, please<br>Response** | ssessment Score<br>e click the Update S<br>supplier Score | Core button be | elow or refresh the E | Comments      |

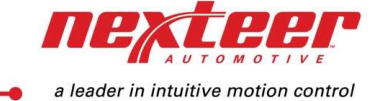

Suppliers click on "Assessment Complete" after completing the NSA Elements and any required Process Specific Audits to submit a self assessment and send the audit to Nexteer.

Nexteer clicks on "Assessment Complete" after completing the NSA Elements and any required Process Specific Audits to submit an onsite audit and open the current audit for editing by both parties.

| ALER TASKS DASHBOARDS                               | REPORTS SUPPLIER PROFILE SOURCING GS   | IN PROCEDURE MATRIX HOWE                        |                                  |                                    |                                         |                                |
|-----------------------------------------------------|----------------------------------------|-------------------------------------------------|----------------------------------|------------------------------------|-----------------------------------------|--------------------------------|
| r Audits 🗸 🗸                                        |                                        |                                                 |                                  |                                    |                                         | 😵 NEXTEER 🗸                    |
| inability Audit Sustainability Dashboard NSA Audits |                                        |                                                 |                                  |                                    |                                         |                                |
| » NSA Audita = 4899999                              |                                        |                                                 |                                  |                                    |                                         |                                |
| asessment Complete egin Assessment Update Quality S | icore Exit                             |                                                 |                                  |                                    |                                         | 000                            |
|                                                     |                                        |                                                 |                                  | Workflow Stage: Supplier Addecamen | Workflow Status: Assessment in Process  | Person Responsible: MASON COON |
|                                                     |                                        |                                                 |                                  |                                    | No differenti en regione de compresente |                                |
| Instructions: To begin answering Audit, pl          | ease click on "Begin Assessment" above | . Once complete, please click on "Assessment Co | mplete".                         |                                    |                                         |                                |
|                                                     |                                        |                                                 |                                  |                                    |                                         |                                |
| Audit Details                                       |                                        |                                                 |                                  |                                    |                                         | ~                              |
| Record Number                                       | 499999                                 |                                                 | Audit Revision                   | 10                                 |                                         |                                |
| Location                                            | TEST SUPPLIER - 12345678T              |                                                 |                                  |                                    |                                         |                                |
|                                                     |                                        |                                                 |                                  |                                    |                                         |                                |
| ∧ Scores                                            |                                        |                                                 |                                  |                                    |                                         |                                |
| Supplier Total Assessment Scores:                   |                                        |                                                 | Nexteer Total Assessment Scores: |                                    |                                         |                                |
| Quality Score                                       |                                        |                                                 | Quality Score                    |                                    |                                         |                                |
| NSA Total Score                                     | 30                                     |                                                 | NSA Total Score                  | 106                                |                                         |                                |
| Process specific rotal score                        | 34                                     |                                                 | MCA Score                        | 59                                 |                                         | Scroll                         |
| MCA Score                                           |                                        |                                                 |                                  |                                    |                                         |                                |
| MCA Score                                           |                                        |                                                 |                                  |                                    |                                         |                                |
| MCA Score                                           |                                        |                                                 |                                  |                                    |                                         | Down                           |
| MCA Score ONSA Elements                             | 725                                    |                                                 |                                  |                                    |                                         | Down 🦂                         |
| NSA Elements                                        | n8-                                    |                                                 |                                  |                                    |                                         | Down                           |
| MCA Score ONSA Elements List All sy Dement Name     | Supplier Assessment Score              | Nexteer Assessment Score                        | Red Items                        | Yellow Items                       | . Green Itema                           | Down                           |
| MCA Score NSA Elements List All Py Dement Name      | Supplier Assessment Score              | Nexteer Assessment Score                        | Red Items                        | Yellow Items                       | Green Items                             | Down                           |
| MCA Score O NSA Elements List All set Parspone      | Supplier Assessment Score              | Nexteer Assessment Score                        | Red Items                        | Yellow Items                       | Green Items                             | Down                           |

a leader in intuitive motion control

Action plans are automatically created for a response score less than or equal to 2 upon submission of Self Assessment or Nexteer Onsite Assessment. Click on the blue item to edit the action plan.

| reading Audit                                 | No                                    |                  |                   |                     |                       |                     |                    |                     |       |          |
|-----------------------------------------------|---------------------------------------|------------------|-------------------|---------------------|-----------------------|---------------------|--------------------|---------------------|-------|----------|
| pping Audit                                   | No                                    |                  |                   |                     |                       |                     |                    |                     |       |          |
| -Rods Audit                                   | No                                    |                  |                   |                     |                       |                     |                    |                     |       |          |
| rque Control Audit                            | No                                    |                  |                   |                     |                       |                     |                    |                     |       |          |
| afer Fabrication Audit                        | No                                    |                  |                   |                     |                       |                     |                    |                     |       |          |
| /iewing 1 - 32 of 32 Records                  |                                       |                  |                   |                     |                       |                     |                    | Items Displayed Def | fai ~ |          |
|                                               |                                       |                  |                   |                     |                       |                     |                    |                     |       |          |
| -                                             |                                       |                  |                   |                     |                       |                     |                    |                     |       |          |
| Action Plans (add                             | d from affected Element)              |                  |                   |                     |                       |                     |                    |                     |       | ^        |
|                                               |                                       |                  |                   |                     |                       |                     |                    |                     |       |          |
| ist All                                       |                                       |                  |                   |                     |                       |                     |                    |                     |       |          |
| Action Plan Item                              | Non-conformities - Remark Description | Counter Measures | Action Plan Owner | Date Created        | Target Closure Date   | Actual Closure Date | Remarks / Comments | Action Plan Closed  | 1     |          |
|                                               |                                       |                  |                   |                     |                       |                     |                    |                     | × .   |          |
| Problem<br>ammunication                       | trest                                 | test             | kippe             | 6/7/2021 3:20:59 PM | Friday, June 11, 2021 |                     |                    | No                  | ,     |          |
|                                               |                                       |                  |                   |                     |                       |                     |                    |                     | •     |          |
| iewing 1 Secords                              |                                       |                  |                   |                     |                       |                     |                    | Items Displayed     | ~     |          |
|                                               |                                       |                  |                   |                     |                       |                     |                    | iterns bisbiayed 20 |       |          |
| • •                                           |                                       |                  |                   |                     |                       |                     |                    | itens ospiayed 20   |       |          |
| ••                                            |                                       |                  |                   |                     |                       |                     |                    | tens ospiayed       |       |          |
| Private Documer                               | nt Attachment                         |                  |                   |                     |                       |                     |                    | tens Displayed 20   |       | ^        |
| Private Documer                               | nt Attachment                         |                  |                   |                     |                       |                     |                    | items uppayed 20    |       | ^        |
| Private Documer<br>ist All                    | nt Attachment                         |                  |                   |                     |                       |                     |                    | itens ospageo 20    |       | <u>^</u> |
| Private Documer<br>ist All<br>Attachment Name | nt Attachment                         |                  |                   | URL                 |                       |                     |                    |                     |       | <u>^</u> |
| Private Documer  Ist All  Attachment Name     | nt Attachment                         |                  |                   | URL                 |                       |                     |                    | itens ospayed 20    |       | <u>^</u> |
| Private Documer<br>ist All<br>Attachment Name | nt Attachment                         |                  |                   | URL                 |                       |                     |                    |                     |       | <u>^</u> |
| Private Documer<br>ist All<br>Attachment Name | nt Attachment                         |                  |                   | URL                 |                       |                     |                    |                     |       |          |

Click "Save and Exit" once you have finished editing the action plan, including Owner (Action Leader), Counter Measures and Target Closure Date.

|                                                                                                    | ELP COMMUNITY                                                                       |                                                                        | LARRY FISHER 👻 🏯 |
|----------------------------------------------------------------------------------------------------|-------------------------------------------------------------------------------------|------------------------------------------------------------------------|------------------|
| exe dufti                                                                                                    | <b>NEXTERP</b> = MY TASKS                                                           | DASHBOARDS REPORTS SUPPLIER PROFILE SOURCING GSM PROCEDURE MATRIX HOME |                  |
| standbilly dark Susability Darkball SAAdBi<br>Ter Visikade Wige Caral   Problem Correct Ration  Action Plan Datais  Reg Kinned Rate Response  Reg Kinned Rate Response  Reg Kinned Rate Rate Response  Reg Kinned Rate Rate Response  Reg Kinned Rate Rate Rate Rate Rate Rate Rate Rate                                                                                                    | exteer Audits 🔹 🗸                                                                   |                                                                        | 😚 NEXTEER 🗸      |
| Action Plan Details          Not-conformities - Remark description         Less         Less         Less         Action Plan Details         Market process is in place**         Less         Less                                                                                                    | ustainabilita Audit                                                                 | N/A Audite                                                             |                  |
|                                                                                                    | Ustainability Audit Sustainability Dashboard                                        |                                                                        |                  |
| Problem Correctedion Action Plan Details  Key Element Name Element Item Element Item Counter Measures test  Action Leader Remarks / Comments  Ferst  Element Item Element Item Element Ite | Home > NSA Audits > 499999 > c. Problem Communication Save Save Save Add Entry Canc | el                                                                     | ¢.00             |
| Action Plan Details          Action Plan Details <ul> <li>Key Element Name is als Response</li> <li>Bement Item is trainer be trainer be t</li></ul>                                                             | c. Problem Con Ication                                                              |                                                                        |                  |
| Action Plan Details  Key Element Name Fast Response  Element Item Verse werde Sub Element Nite disput assurates with Coubling Alertis process is in place  Non-conformities - Remark description  Keys Element Verse  Keys Element Verse  Keys Element Verse  Keys Element Verse  Keys Element Verse  Keys Element Verse  Keys Element Verse  Keys Element Verse  Keys Element Verse Keys Element Verse  |                                                                                     |                                                                        |                  |
| Key Element Name       Fast Response         Element Item       Fast solution table is associated and in associated and in associated a                                                                           | Action Plan Details                                                                 |                                                                        | <u>^</u>         |
| Element Item   Devention San Biensen wint station in suscenser wint   Quality Alerts process is in place •     Non-conformities - Remark description   trest     Counter Measures   test     Action Leader   Remarks / Comments     Image: Comments     Counter Measures     Action Leader     Remarks / Comments     Image: Comments     Image: Co                                                                                                    | Key Element Name                                                                    | Fast Response                                                          |                  |
| Non-conformities - Remark description          trest         Counter Measures         test         Action Leader         Remarks / Comments                                                                                                    | Element Item                                                                        | Select which Sub Element this Action is associated with                |                  |
| Non-conformities - Remark description   Lest     Action Leader   Remarks / Comments     Image: Closure Date     6/11/2021                                                                                                    |                                                                                     | Quality Alerts process is in place $\circ$                             |                  |
| Counter Measures test Action Leader kippe Target Closure Date 6/11/2021 Remarks / Comments                                                                                                    | Non-conformities - Remark description                                               | trest                                                                  |                  |
| Action Leader   Remarks / Comments                                                                                                    |                                                                                     |                                                                        |                  |
| Action Leader Remarks / Comments                                                                                                    | Counter Measures                                                                    | test                                                                   |                  |
| Action Leader kippe 6/11/2021                                                                                                    |                                                                                     |                                                                        |                  |
| Remarks / Comments                                                                                                    | Action Leader                                                                       | kippe Target Closure Date 6/11/2021                                    |                  |
|                                                                                                    | Remarks / Comments                                                                  |                                                                        |                  |
|                                                                                                    |                                                                                     |                                                                        |                  |
|                                                                                                    |                                                                                     |                                                                        |                  |
|                                                                                                    |                                                                                     |                                                                        | _                |
| AUTOM                                                                                                    |                                                                                     |                                                                        | nexte            |
|                                                                                                    |                                                                                     |                                                                        | АИТОМО           |

29

A check box is available to close or cancel an action plan. Once the box is checked the closure date will be automatically updated.

| n Assessment Update Quality Sc | pre Exit                              |                  |                   |                     |                       |                     |                    |                    | \$ Q &   |               |
|--------------------------------|---------------------------------------|------------------|-------------------|---------------------|-----------------------|---------------------|--------------------|--------------------|----------|---------------|
| Threading Audit                | No                                    |                  |                   |                     |                       |                     |                    |                    |          |               |
| Tapping Audit                  | No                                    |                  |                   |                     |                       |                     |                    |                    |          |               |
| Tie-Rods Audit                 | No                                    |                  |                   |                     |                       |                     |                    |                    |          |               |
| Torque Control Audit           | No                                    |                  |                   |                     |                       |                     |                    |                    | 1        |               |
| Wafer Fabrication Audit        | No                                    |                  |                   |                     |                       |                     |                    |                    |          |               |
| Viewing 1 - 32 of 32 Records   |                                       |                  |                   |                     |                       |                     |                    | Items Displayed    | Defat. ~ |               |
| Action Plans (add              | from affected Element)                |                  |                   |                     |                       |                     |                    |                    |          |               |
| J reconnicator                 |                                       |                  |                   |                     |                       |                     |                    |                    |          |               |
| E List All                     |                                       |                  |                   |                     |                       |                     |                    |                    |          |               |
| Action Plan Item               | Non-conformities - Remark Description | Counter Measures | Action Plan Owner | Date Created        | Target Closure Date   | Actual Closure Date | Remarks / Comments | Action Plan Closed | 1        |               |
|                                |                                       |                  |                   |                     |                       |                     |                    |                    | <u> </u> |               |
| C. Problem                     | rrest                                 | test             | kippe             | 6/7/2021 3:20:59 PM | Friday, June 11, 2021 |                     |                    | A.                 | P        |               |
|                                |                                       |                  |                   |                     |                       |                     | M                  |                    | ÷        | S             |
| Viewing 1 - 1 of 1 Records     |                                       |                  |                   |                     |                       |                     | 4                  | Ite District       | 20 ~     | <b>–</b> 1 1. |
|                                |                                       |                  |                   |                     |                       |                     |                    |                    |          |               |
| Private Document               | Attachment                            |                  |                   |                     |                       |                     |                    |                    |          |               |
|                                | Acaciment                             |                  |                   |                     |                       |                     |                    |                    |          |               |
|                                |                                       |                  |                   |                     |                       |                     |                    |                    |          |               |
| E List All                     |                                       |                  |                   |                     |                       |                     |                    |                    |          |               |
| E List All<br>Attachment Name  |                                       |                  |                   | URL                 |                       |                     |                    |                    |          |               |
| E List All<br>Attachment Name  |                                       |                  |                   | URL                 |                       |                     |                    |                    |          |               |
| E List All<br>Attachment Name  |                                       |                  |                   | URL                 |                       |                     |                    |                    |          | +             |
| E List All<br>Attachment Name  |                                       |                  |                   | URL                 |                       |                     |                    | Π                  | EX       | te            |

The MCA total score is calculated using the NSA Audit Score, Process Specific Audit Score, and Quality Score.

\*\*If a supplier location does not have a Quality Score, the MCA score will be calculated with a Quality Score value of zero. It is recommended that a Quality Score be manually added to the Supplier's Audit record in order to display a proper MCA Score.

| ∧ Scores                          |    |                                  |     |
|-----------------------------------|----|----------------------------------|-----|
| Supplier Total Assessment Scores: |    | Nexteer Total Assessment Scores: |     |
| Quality Score                     |    | Quality Score                    |     |
| NSA Total Score                   | 52 | NSA Total Score                  | 106 |
| Process Specific Total Score      | 29 | Process Specific Total Score     |     |
| MCA Score                         | 34 | MCA Score                        | 69  |

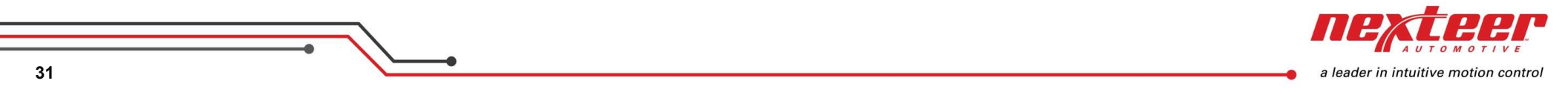

Quality Score is pulled from the Supplier's Scorecard within Intelex. If a supplier does not have a Scorecard, the Quality Score can be manually updated by clicking on "Update Quality Score".

| RecordObjectDetailView/View/b93ebb41-9c9e-455a-bdf3-3d4977f47d77 | Q 🖈 📢 👬                                                                                                    |
|------------------------------------------------------------------|----------------------------------------------------------------------------------------------------|
|                                                                  | LARRY FISHER *                                                                                                    |
| RIX HOME                                                         |                                                                                                    |
|                                                                  | 😯 NEXTEER 🗸                                                                                                    |
|                                                                  |                                                                                                    |
|                                                                  |                                                                                                    |
|                                                                  | 0.00                                                                                                    |
|                                                                  |                                                                                                    |
| Workflow Stage: Supplier Assessment Wo                           | rkflow Status: Assessment in Process Person Responsible: MASON COON                                                                                                    |
| te, please click on "Assessment Complete".                       |                                                                                                    |
|                                                                  | ×                                                                                                    |
|                                                                  | ~                                                                                                    |
| Audit Revision 10                                                |                                                                                                    |
|                                                                  |                                                                                                    |
|                                                                  |                                                                                                    |
| Nexteer Total Assessment Scores:                                 |                                                                                                    |
| Quality Score                                                    |                                                                                                    |
| NSA Total Score 106                                              |                                                                                                    |
| Process Specific Total Score 69                                  |                                                                                                    |
|                                                                  |                                                                                                    |
|                                                                  | _                                                                                                    |
|                                                                  |                                                                                                    |
|                                                                  |                                                                                                    |
|                                                                  |                                                                                                    |
|                                                                  |                                                                                                    |
|                                                                  | Пех                                                                                                    |
|                                                                  | tecordObjectDetailView/b93ebb41-9c9e-455a-bdf3-3d4977f47d77  K HOME Ke, please click on "Assessment Complete".  Audit Revision 10 Nexteer Total Assessment Scores: Quality Score NSA Total Score 106 Process Specific Total Score MCA Score 69 |

# Select proper PPB and CPB Performance Range from available dropdowns and click on "Save & Exit" to update the Quality Score on the Audit.

| Save & Exit Cancel Exit 499999    Audit Details                                                                                                    | Workflow Stage:<br>Audit Revision | Supplier Assessment | Workflow Status: Asse | essment in Process | Person Responsible | C E      | COON |
|----------------------------------------------------------------------------------------------------|-----------------------------------|---------------------|-----------------------|--------------------|--------------------|----------|------|
| 499999  Audit Details  Record Number 499999 Location TEST SUPPLIER - 12345678T  PBB Performance Select the range that best represents your current PPB CPB Performance Select the range that best represents your current CPB CPB Performance Select the range that best represents your current CPB CPB Performance Select the range that best represents your current CPB CPB Performance Select the range that best represents your current CPB CPB Performance Select the range that best represents your current CPB CPB Performance Select the range that best represents your current CPB CPB Performance Select the range that best represents your current CPB CPB Performance Select the range that best represents your current CPB Supplier Total Assessment Scores: Nexteer Total Assessment Scores Supplier Total Assessment Scores Supplier Total Assessment Score Supplier Total Assessment Score Supplier Total Assessment Score Supplier Total Assessment Score Supplier Total Assessment Score Supplier Total Assessment Score Supplier Total Assessment Score Score Supplier Total Assessment Score Score Score Score Score Score Score Score Score Score Score Score Score Score Score Score Score Score Score Score Score Score Score Score Score Score Score Score Score Score Score Score Score Score Score Score Score Score Score Score Score Score Score Score Score Score Sco | Workflow Stage:<br>Audit Revision | Supplier Assessment | Workflow Status: Asse | essment in Process | Person Responsible | e: MASON | C00N |
| Audit Details   Record Number 499999   Location TEST SUPPLIER - 12345678T   PPB Performance   Select the range that best represents your current PPB   CPB Performance   Select the range that best represents your current CPB   Scores   Supplier Total Assessment Scores: Nexteer Total Assessment Scores                                                                                                    | Audit Revision                    | 10                  |                       |                    |                    |          | ^    |
| Record Number       499999         Location       TEST SUPPLIER - 12345678T         PPB Performance       Select the range that best represents your current PPB         CPB Performance       Select the range that best represents your current CPB         CPB Performance       Select the range that best represents your current CPB         Scores       Supplier Total Assessment Scores:                                                                                                    | Audit Revision                    | 10                  |                       |                    |                    |          |      |
| Location       TEST SUPPLIER - 12345678T         PPB Performance       Select the range that best represents your current PPB         CPB Performance       Select the range that best represents your current CPB         Select the range that best represents your current CPB       Image: CPB Performance         Select the range that best represents your current CPB       Image: CPB Performance         Select the range that best represents your current CPB       Image: CPB Performance         Select the range that best represents your current CPB       Image: CPB Performance         Select the range that best represents your current CPB       Image: CPB Performance         Select the range that best represents your current CPB       Image: CPB Performance         Select the range that best represents your current CPB       Image: CPB Performance         Select the range that best represents your current CPB       Image: CPB Performance         Select the range that best represents your current CPB       Image: CPB Performance         Select the range that best represents your current CPB       Image: CPB Performance         Select the range that best represents your current CPB       Image: CPB Performance         Select the range that best represents your current CPB       Image: CPB Performance         Select the range that best represents your current CPB       Image: CPB Performance         Select the range that best represents yo                                                                                                    |                                   |                     |                       |                    |                    |          |      |
| PPB Performance       Select the range that best represents your current PPB         CPB Performance       Select the range that best represents your current CPB         Scores       Stores         Supplier Total Assessment Scores:       Nexteer Total Assessment Scores:                                                                                                    |                                   |                     |                       |                    |                    |          |      |
| <ul> <li>Scores</li> <li>Supplier Total Assessment Scores:</li> <li>Nexteer Total Assessment Scores:</li> </ul>                                                                                                    |                                   |                     |                       |                    |                    |          |      |
| Supplier Total Assessment Scores: Nexteer Total Ass                                                                                                    |                                   |                     |                       |                    |                    |          |      |
|                                                                                                    | sessment Scores:                  |                     |                       |                    |                    |          |      |
| Quality score                                                                                                    | Quality Score                     | 106                 |                       |                    |                    |          |      |
| Process Specific Total Score 29 Process Sp                                                                                                    | ecific Total Score                | 100                 |                       |                    |                    |          |      |
| MCA Score 34                                                                                                    | MCA Score                         | 69                  |                       |                    |                    |          |      |
|                                                                                                    |                                   |                     |                       |                    |                    | <b>P</b> | 27   |

33

a leader in intuitive motion control

The Quality Score is updated and calculated using the same calculations as the Nexteer Balanced Scorecard. See Scorecard Scoring Rules for more details.

| C Clients.intelex.com/Login/Nexteer/Application/MCANSAAudits/NSAAudits/Forms/MCANSAAudits/ | ts_AuditRecordObjectDetailView/View/b93ebb41-9c9e-455a-bdf3-3d4977f47d77                                                                                                    | २ 🛧 💊 😣 :                                                    |
|--------------------------------------------------------------------------------------------|----------------------------------------------------------------------------------------------------|--------------------------------------------------------------|
| COMMUNITY                                                                                  |                                                                                                    | LARRY FISHER 👻 📥                                             |
| <b>KERP</b> MYTASKS DASHBOARDS REPORTS SUPPLIER PROFILE SOURCING GSM PROCED                | URE MATRIX HOME                                                                                                    |                                                              |
| r Audits 🗸 🗸                                                                               |                                                                                                    | 😵 NEXTEER 🗸                                                  |
|                                                                                            |                                                                                                    |                                                              |
| ability Audit Sustainability Dashboard NSA Audits                                          |                                                                                                    |                                                              |
| > NSA Audits > 499999                                                                      |                                                                                                    | 0.00                                                         |
|                                                                                            |                                                                                                    |                                                              |
| 999                                                                                        | Workflow Stage: Suppliar Assessment Workflow S                                                                                                    | Status: Assessment in Process Person Responsible: MASON COON |
| nstructions: To begin answering Audit, please click on "Begin Assessment" above. Once o    | complete, please click on "Assessment Complete".                                                                                                    |                                                              |
| 0 0 1                                                                                      | En el France de Carlos de Carlos de Car | ×                                                            |
| udit Detaile                                                                               |                                                                                                    |                                                              |
| udit Details                                                                               |                                                                                                    | <u> </u>                                                     |
| Record Number 499999                                                                       | Audit Revision 10                                                                                                    |                                                              |
| Location TEST SUPPLIER - 12345678T                                                         |                                                                                                    |                                                              |
| ∧ Scores                                                                                   |                                                                                                    |                                                              |
| Supplier Total Assessment Score                                                            | Nexteer Total Assessment Scores:                                                                                                    |                                                              |
| Quality Scc = 12                                                                           | Quality Score                                                                                                    |                                                              |
| NSA Total Sco                                                                              | NSA Total Score 106                                                                                                    |                                                              |
| Process Specific Total Score 29                                                            | Process Specific Total Score                                                                                                    |                                                              |
| MCA Score 34                                                                               | MCA Score 69                                                                                                    |                                                              |
| NSA Flaments                                                                               |                                                                                                    |                                                              |
| What Elements                                                                              |                                                                                                    |                                                              |
|                                                                                            |                                                                                                    | ^                                                            |
| List All                                                                                   |                                                                                                    | ^                                                            |
| List All                                                                                   |                                                                                                    | ^                                                            |
| List All                                                                                   |                                                                                                    | ^<br>Nexte                                                   |
|                                                                                            |                                                                                                    | <b>NEXLE</b>                                                 |